## Remove Account from Outlook - macOS

## Open Outlook app

## 1-Click Outlook menu in top left

| Preferences        | H,  |
|--------------------|-----|
| Work Offline       |     |
| Turn Off Reminders |     |
| Services           | >   |
| Hide Outlook       | жH  |
| Hide Others        | ΣжН |
| Show All           |     |
| Quit Outlook       | жQ  |

# 2-Click Preferences link

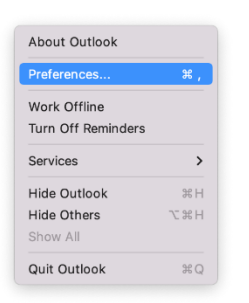

#### 3-Click Accounts icon

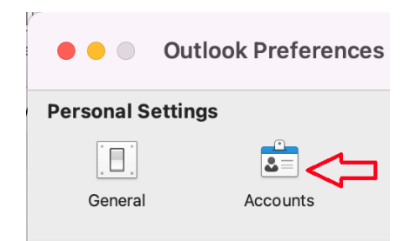

## 4-Click account you want to delete

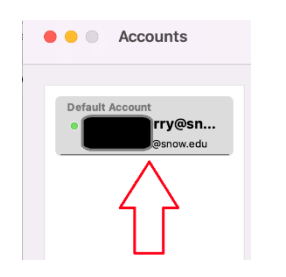

## 5-Click minus (-) button in bottom left corner

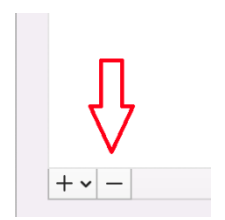

### 6-Click Delete button

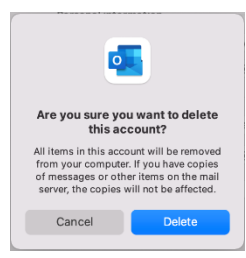